#### **Creating A New Patient Health Care Record**

In this session all the techniques needed to create a file for a new patient will be discussed.

We assume that you have not yet started HEALTHone<sup>™</sup> for this session, if you have go straight onto *Creating A New Health Care Record* below.

#### Starting the Program and Logging In

Start the HEALTHone<sup>™</sup> program and login.

• HEALTHone<sup>™</sup> opens and the Patient selector window appears.

If you are unsure about starting HEALTHone<sup>™</sup> and logging in refer back to the beginning of the *Getting Around* session.

#### Creating a new Health Care Record

This can be done directly from the Patient Selector Window:

- 1) Click once on the New icon at the bottom of the window.
  - You are about to create the first transaction in this patient's file, this is always the "Patient Identification" transaction.

🖪 New

 New Patient HCR created and the Patient Identification Items, surname:, first name:, sex: and date of birth: automatically appear in the Item Panel.

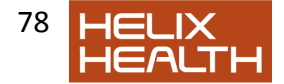

| HEALTH one 2011                                                                                                    | Statement of the local division in the local division in the local |                    |
|----------------------------------------------------------------------------------------------------|----------------------------------------------------------------------------------------------------|--------------------|
| 🔾 File Edit HCR Insert View Analysis Tools Window Help                                                                                                    |                                                                                                    | - 8 >              |
| 😅 🗅 🖬 😓 🕑 🗏 - 🎦 🛃 · 🗐 🖉 - 🖾 🛄 · 🐁                                                                                                    | - 21 月 回 12 2 2 1 2 2 2 2 2 2 2 2 2 2 2 2 2 2                                                                                                    | Risk Score 🔟 🔊 💔 👫 |
| APoblem: XVaccine & Beprated drug +Allergy @Trends                                                                                                    | Administrative transaction Billing Action plan Appointment                                                                                                    |                    |
| Conserve  Conserve | Image: Solution of the stress of the stress of the stre                                | Rakisare 🔲 🕸 🕊 🤮   |
|                                                                                                    | 12/01/2011 1218/20 (MeetiFication (Dr. Admin Admin )                                                                                                    |                    |

#### **Minimum Administration Items**

The patient attributes list appears in the first transaction of the administration section.

The four items **surname:**, **first name:**, **sex:** and **date of birth:** are the minimum needed to create a new patient file.

- 1. Ensure that the **surname:** item is highlighted. Press the **Return** key.
- The 'surname:' item opens ready for editing.
- 2. Type: Tennant; Press the Return key.
- The 'surname:' item only requires a single line of text and automatically closes when the RETURN key is pressed.
- The highlight automatically moves on to the next item in the list.

3. Press Return to open the first name: item. Type: Sarah

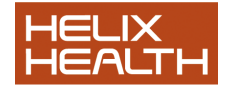

Press the **Return** key.

4. Press Return again to open the sex: item.

#### **Restricted Response List**

The possible responses to the **sex:** item are limited. For items like this HEALTHONe<sup>™</sup> will often present a list of possible terms. To complete this item, you can:

- Use the cursor keys.
- Type the first letter of the response, i.e. M male or F female
- Click on the down arrow to the right of the response box to display the list and select you answer by clicking on it with the mouse.

Experiment with all of the above techniques. Select the response female. Press **Return** the 'sex:' item closes and highlight moves onto the next item. Press **Return**. Type carefully: **12071972** for the date of birth.

# 5. Press the Backspace key ( ) to delete the 2 of 1972 and type a $\mathbf{0}$

Press Return to complete the item.

• The minimum items are now completed.

Date Problem ? See the information box on the next page

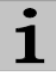

Date Format – 2 digits for the year not 4

 $\begin{array}{l} \mathsf{HEALTH}one^{\mathsf{TM}} \text{ obtains its date format from} \\ \mathsf{your} \ \mathsf{Windows} \ \mathsf{Regional} \ \mathsf{Settings.} \ \mathsf{If} \\ \mathsf{HEALTH}one^{\mathsf{TM}} \text{ only accepts 2 digits for the} \\ \mathsf{year} \ \mathsf{select} \ \mathsf{your} \ \mathsf{date} \ \mathsf{settings} \ \mathsf{via} \ \mathsf{START} \ \mathsf{/} \\ \mathsf{Settings} \ \mathsf{/} \ \mathsf{Control} \ \mathsf{Panel} \ \mathsf{/} \ \mathsf{Regional} \ \mathsf{Settings} \\ \mathsf{/} \ \mathsf{Date} \ \mathsf{and} \ \mathsf{chance} \ \mathsf{the} \ \mathsf{Show} \ \mathsf{style} \ \mathsf{as} \end{array}$ 

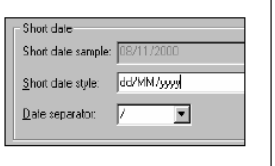

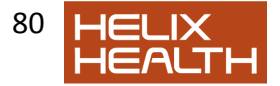

6. Enter in any other attributes required for the patient. They can be entered at a later stage.

#### Saving the new Health Care Record

- 1) Click on the 'Save' button on the HEALTHone™ Toolbar at the top of the screen,
- Dialogue box appears:

| Save transaction                                              | ? 🗙  |  |  |
|---------------------------------------------------------------|------|--|--|
| Do you want to save temporarily or validate this transaction? |      |  |  |
| <u>S</u> ave <u>Validate</u> C <u>a</u>                       | ncel |  |  |

#### Select Save.

The new patient file has been saved to disk and remains open for further editing if required.

Notice that the HEALTHone<sup>™</sup> information Bar now displays Sarah's Name, Date of Birth, Sex and Age.

#### **Closing the Health Care Record**

Select Close HCR on the File Menu.

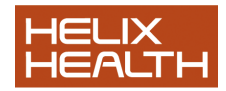

• Sarah's file now closes

## *Exiting* HEALTHone™

Select Exit on the File Menu. Answer Yes when prompted.

● HEALTHone<sup>™</sup> closes and the desktop reappears.

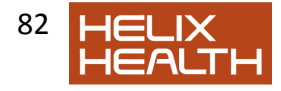

## Summary Guide

- 1. Create a new patient HCR in the patient selector window When the patient selector window is open click on the **NEW** button.
- Create a new patient from the main menu. Select the menu sequence: File / New / HCR or click on the NEW button on the HEALTHONe<sup>™</sup> toolbar and select HCR or press: Ctrl + N
- Save a patient file Select menu sequence: File / Save or click on the SAVE tool on the HEALTHone<sup>™</sup> toolbar or press: Ctrl + S
- 4. To delete an item -Select the item to be deleted and press the DEL key. Answer YES when prompted.
- 5. To delete a transaction If the transaction has not been validated simply select it and press the DEL key. Answer YES when prompted. If the transaction has been validated the technique is the same except the transaction will be **marked** as deleted and hidden within transaction list but NOT physically removed from the patient's file.
- 6. To delete a patient's file Open the patient selector window and select the patient concerned. Now click on the DELETE button. Answer YES when prompted.

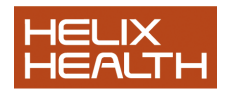

# **Own Notes**

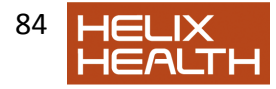